## Steps to access Jupyter Notebook via Gateway

To use Jupyter Notebook via Gateway, please follow the below steps:

Gateway Login Procedure

eval "\$(ssh-agent -s)"

ssh-add

ssh -A <pegasus-user-name>@202.52.53.6

For Ubuntu 20+ or latest MAC OS, please use below command:

ssh -A -oKexAlgorithms=+diffie-hellman-group1-sha1 -L 9940:<u>192.168.11.250:9939</u> <pegasus-user-name><u>@202.52.53.6</u>

OR

 $ssh - A - L 9940: \underline{192.168.11.250:9939} - oKexAlgorithms = + diffie-hellman-group 1-sha1 < pegasus-username > \underline{@202.52.53.6}$ 

Enter gateway credentials

You will be logged into the cluster account

Initiate Jupyter Notebook using the below command:

-----

Please not that the first **1024** ports (Ports **0-1023**) are referred to as well-known port numbers and are reserved for the most commonly used services.

jupyter notebook --no-browser --port=<port\_number> --ip=192.168.11.250

jupyter notebook --no-browser --port=9939 --ip=192.168.11.250

EX:

[user@ln2~]\$ jupyter notebook --no-browser --port=9939 --ip=192.168.11.250
[I 10:03:06.020 NotebookApp] JupyterLab extension loaded from
/home/user/anaconda3/lib/python3.7/site-packages/jupyterlab
[I 10:03:06.020 NotebookApp] JupyterLab application directory is
/home/user/anaconda3/share/jupyter/lab
[I 10:03:06.022 NotebookApp] Serving notebooks from local directory: /home/user
[I 10:03:06.022 NotebookApp] The Jupyter Notebook is running at:
[I 10:03:06.022 NotebookApp] <a href="http://192.168.11.250:9939/">http://192.168.11.250:9939/</a>
[I 10:03:06.022 NotebookApp] Use Control-C to stop this server and shut down all kernels

Open another terminal on the local machine and forward the port from the cluster to the local machine:

ssh -A -L 9940:<u>192.168.11.250:9939</u> <pegasus-user-name><u>@202.52.53.6</u>

Enter Credentials Done

Open a local browser and type the following path:

http://localhost:9940

Your Jupyter notebook will open.